## Vážení rodiče,

Dovolte, abychom Vás seznámili s možností objednávat stravu prostřednictvím internetu. Pro registraci strávníků a pro objednávání stravy na internetu postupujte podle následujících pokynů:

## Registrace služby

1. Vyplňte přihlášku na objednávání internetem, která má dvě části. První část (pro vedoucí ŠJ) odevzdáte paní učitelce, která je předá vedoucí ŠJ. Druhou část přihlášky uschovejte, pro případ zapomenutí uživatelského jména a hesla.

Uživatelské jméno – příjmení+jméno (malá písmena bez diakritiky, např.novakjan) Heslo - může obsahovat čísla a písmena bez diakritiky

Můžete též zadat e-mailovou adresu, na kterou Vám systém může zasílat tyto zprávy: potvrzení objednávky nedostatečná výše konta měsíční přehled

Při zřízení služby můžete určit, které z těchto zpráv si přejete zasílat.

Heslo, e-mail a zasílané zprávy můžete kdykoliv později změnit po přihlášení do systému v sekci Nastavení uživatele.

## Objednávání stravy

- 2. Po registraci u vedoucí ŠJ, lze pak objednávat stravu též na internetu na adrese: www.strava.cz
- 3. Dostanete se do dialogu pro přihlášení. Vyplňte a potvrďte položku **Zařízení**. Toto číslo jste obdrželi při registraci služby. Nyní jste nasměřováni do "své" jídelny.
- Vyplňte a potvrďte položky Uživatel a Heslo, které jste si zvolili při registraci služby (viz bod 1). Jste přihlášeni přímo do "své" jídelny a můžete objednávat stravu.
- 5. Pro objednávání stravy potvrďte položku **Objednávky**. Proveďte požadované změny svých přihlášek a odhlášek. Změny nezapomeňte uložit potvrzením položky **Odeslat**.
- 6. Ze systému se odhlašte potvrzením položky Odhlášení.

## Další pokyny, podrobnosti a návody naleznete na www.strava.cz.